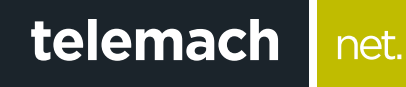

## KAKO DA PODESIM RAČUNAR ZA WIRELESS PRISTUP

## OS Windows 7

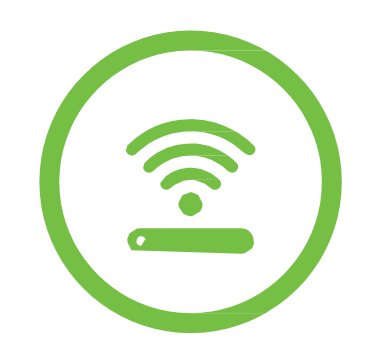

Pristup dostupnim WiFi mrežama preko računara koji ima Windows 7 operativni sistem se vrši na sljedeći način:

net.

1. Otvori Start meni i odaberi Control Panel

telemach

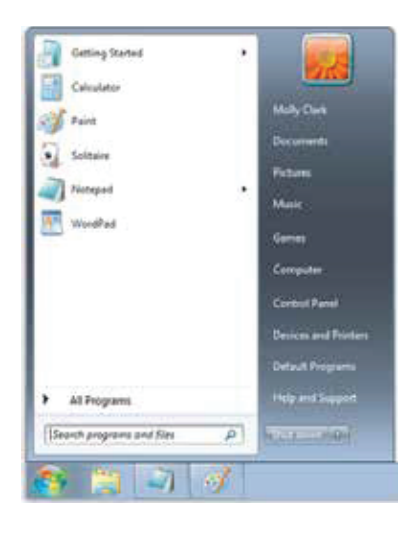

2. U Control Panel-u odaberi opciju Network and Sharing Center

| PP Encloser                        | a factor a                                                                                                    | 6.000cs               |                            |
|------------------------------------|----------------------------------------------------------------------------------------------------|-----------------------|----------------------------|
| period from characteristic and the |                                                                                                    |                       | A warmen and               |
| * amatana                          | () administration factor                                                                                                    | Har Landay            | By Balance and Section     |
| The prime (Non Youngston)          | The family starting at the start                                                                                                    | 🗑 . Comercia Mariager | The same and time          |
| et talad trappin                   | Terms Determ                                                                                                    | all traininger        | and Devices and Printed    |
| and States                         | Contract Assess Contract                                                                                                    | E damage pagements    | A same                     |
| a semptions                        | -3 5-                                                                                                    | A. Beining Spanne     | C Present Lipitare         |
| (A) ine (MAID                      | - taptions                                                                                                    | Louise and Other      | 3                          |
| Carmer                             | and the state of the state of t | A Parenter Domestic   | Performance Information    |
| E Annalista                        | G Prove and Photos                                                                                                    | President .           | and the party and back one |
| S hand to had the opt              | A lamon                                                                                                    | 9 August and Language | Constitute                 |
| @                                  | () town to service                                                                                                    | ( fues Cartes )       | A server                   |
| 1 Telle ad Institute               | A transmission                                                                                                    | State Annual State    | Women Configue             |
| and minister falsante              | and the state of the state of t | a maker taple         | Now Di Auto Cent           |

3. Potom izaberi opciju sa lijeve strane **Change adapter settings** (slika 3).

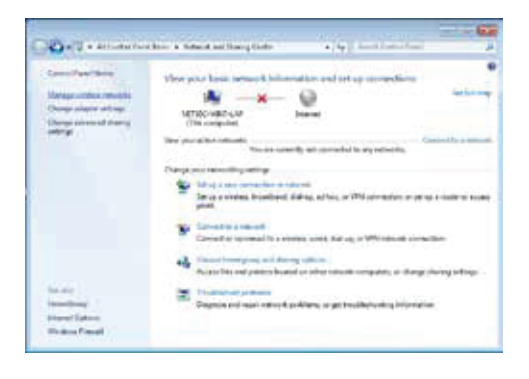

 Desnim klikom miša na na ikonici Wireless Network Connection odaberi Connect/ Disconnect

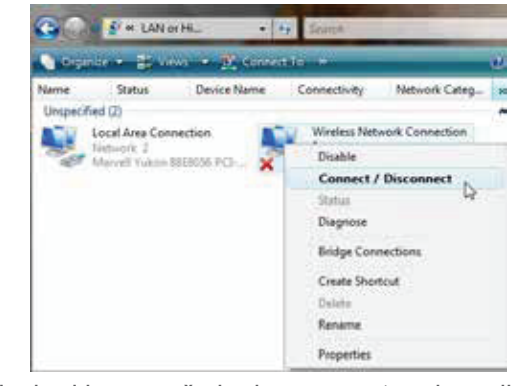

 Izaberi ime mreže kreirane na ruteru i u polje Security key unesi lozinku i potvrdi na OK

| Security less                                                                                                   |
|----------------------------------------------------------------------------------------------------|
| STREAM STREAM STREAM STREAM STREAM STREAM STREAM STREAM STREAM STREAM STREAM STREAM STREAM STREAM STREAM STREAM |
| Trend of 1                                                                                                    |
| Hide characters                                                                                                 |

6. Otvoriće se prozor za odabir mrežne lokacije i odaberi Home network

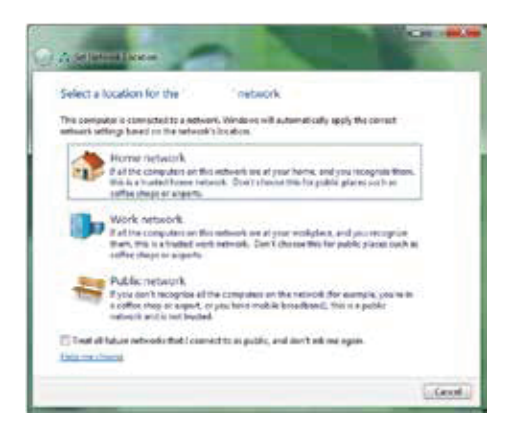

7. Uspješno si povezan na svoju WiFi mrežu!

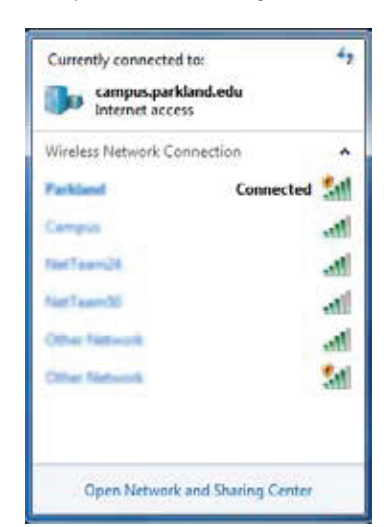